## **Child Abuse Clearance Instructions**

- 1. https://www.compass.state.pa.us/cwis/public/home
- 2. If you have an account, click one of the following options:

"Individual Login" (If you have completed this background check in the previous years, you probably have an account – if you forget your information, you will have to use the forgot password functionality) *Proceed to Step #5* 

"Create Individual Account" (If you have never completed a background check previously or totally forget your old credentials use this option) <u>Proceed to Step #3</u>

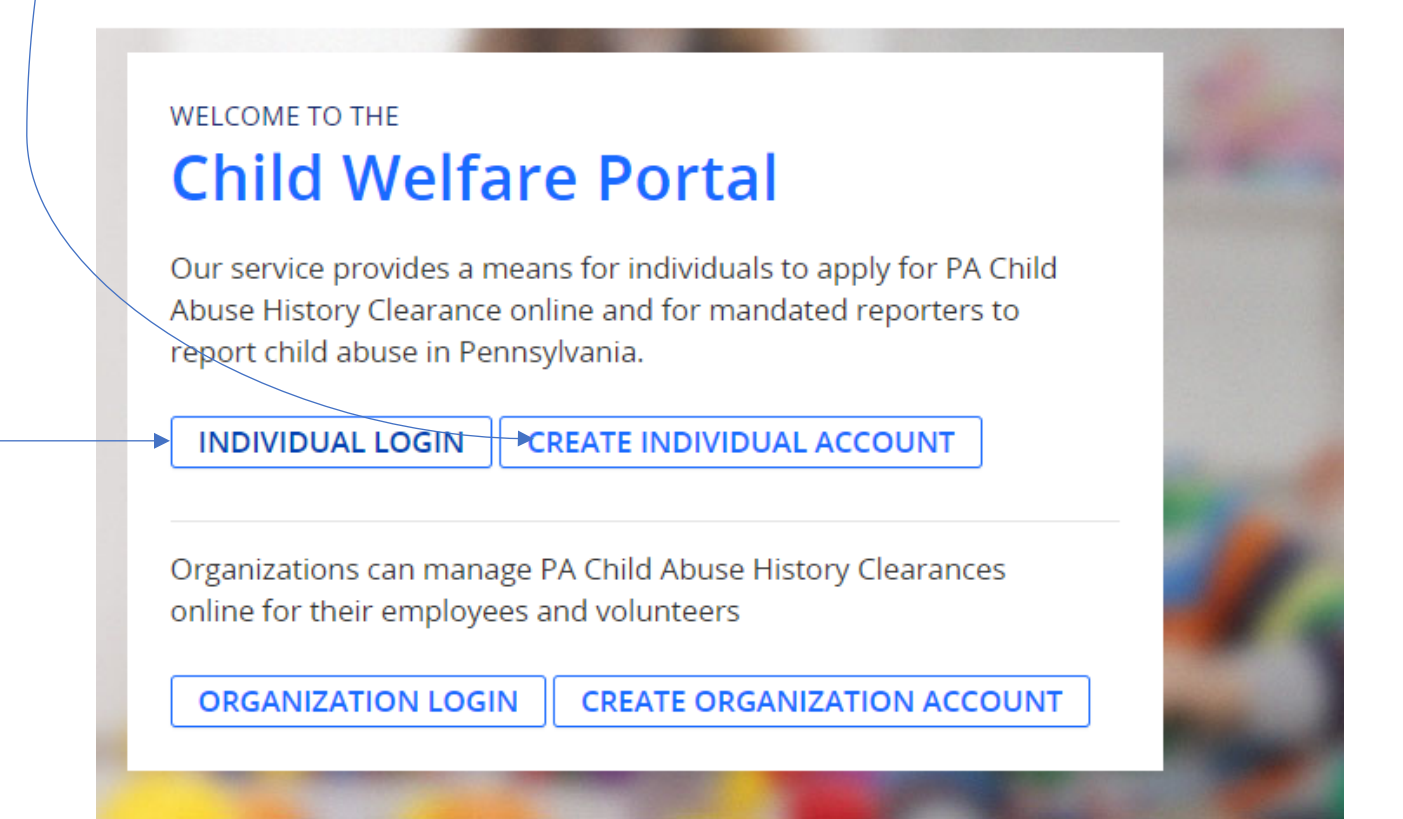

### 3. Click "Next"

### Create Keystone ID: General Information

| 1 🕎                 | 2                   |
|---------------------|---------------------|
| General Information | Profile Information |

### Welcome!

The Commonwealth of Pennsylvania is improving how it provides online services to citizens! Several state agencies are working together to allow you to establish a Keystone ID which creates a single way to access several different state programs. Currently, the Keystone ID that you create and manage here can be used for:

### Child Welfare Portal

Users of the Child Welfare Portal can apply for a Pennsylvania child abuse history clearance or submit child abuse referrals.

### SERS' Online Member Services

Members of the State Employees' Retirement System can get statements, run estimates, and more.

### Disaster Training Registration

The Disaster Training Registration allows Individuals to search for and attend courses related to disaster situations.

#### COMPASS

COMPASS is an online application for Pennsylvanians to apply for many health and human service programs.

### Child Support

Clients can apply for support services and view information about their support cases on the Child Support Website.

If you already have signed into any of these programs, you do not need to create another one now. Simply use the user name and password you've already established to access all of these services. Keep in mind that if you change your password or any other profile information in any one of these programs, the changes you make will apply to all programs that use the Keystone ID. Keep an eye out for the Keystone ID sign-in on more state websites in the future. It's just another way the Commonwealth of Pennsylvania is

working to serve you better.

CANCEL NEXT

# 4. Enter all information, and click Finish

| •                                                                                                    |                                                                                                    |
|----------------------------------------------------------------------------------------------------|----------------------------------------------------------------------------------------------------|
| To create a nev<br>Note: Please ensure<br>First Name, Last Na                                                                                                    | N Keystone ID, please provide the following information:<br>a the information provided below is accurate. Once the Keystone ID is created, you will not be able to update the Keystone ID<br>me or Date of Birth associated with this ID.                                                                                                    |
| Keystone ID                                                                                                    | (must be 6 to 64 characters)                                                                                                    |
| • First Name                                                                                                    |                                                                                                    |
| • Last Name                                                                                                    |                                                                                                    |
| Date Of Birth                                                                                                    | (MM/DD/YYYY)                                                                                                    |
| • E-mail                                                                                                    |                                                                                                    |
| Confirm E-mail                                                                                                    |                                                                                                    |
| Choose questions for which                                                                                                    | vou will easily recall the answers: do not write down the questions and answers, as this undermines their usefulness as a security tool.                                                                                                    |
| Choose questions for which<br>Avoid using special characte<br>You cannot use the same q<br>Answer cannot be any phra                                                                                                    | you will easily recail the answers, on not write down the questions and answers, as this undermines their usefulness as a security tool.<br>rs (\$#96@) and punctuation (", - ) in your answers.<br>uestion more than once.<br>se directly from the question.<br>n 1 Please select a security question                                                                                                    |
| Choose questions for which<br>Avoid using special charact<br>You cannot use the same q<br>Answer cannot be any phra<br>• Security Questio<br>• Answer                                                                                                    | you will easily recall the answers, do not write down the questions and answers, as this undermines their usefulness as a security tool.<br>ers (\$#960) and punctuation (",) In your answers.<br>uestion more than once.<br>se directly from the question.<br>n 1 Please select a security question                                                                                                    |
| Choose questions for which<br>Avoid using special charact<br>You cannot use the same q<br>Answer cannot be any phra<br>• Security Questio<br>• Answer<br>• Security Questio                                                                                                    | you will easily recall the answers, do not write down the questions and answers, as this undermines their usefulness as a security tool. res (S#96@) and punctuation (",) In your answers. uestion more than once. se directly from the question. n 1 Please select a security question n 2 Please select a security question                                                                                                    |
| Choose questions for which<br>Avoid using special charact<br>You cannot use the same q<br>Answer cannot be any phra<br>• Security Questio<br>• Answer<br>• Security Questio<br>• Answer                                                                                                    | you will easily recall the answers, do not write down the questions and answers, as this undermines their usefulness as a security tool. rs(#=400) and punctuation (C,) in your answers. uestion more than once. se directly from the question. n 1 Please select a security question n 2 Please select a security question                                                                                                    |
| Choose questions for which<br>Avoid using special charact<br>You cannot use the same q<br>Answer cannot be any phra<br>• Security Questio<br>• Answer<br>• Security Questio<br>• Answer<br>• Security Questio                                                                               | you will easily recall the answers; do not write down the questions and answers, as this undermines their useruiness as a security tool. rs(s=x00, nap dunctuation (`, -, ) in your answers. se directly from the question. n 1 Please select a security question n 2 Please select a security question n 3 Please select a security question                                                                                                    |
| Choose questions for which<br>Avoid using special charact<br>You cannot use the same q<br>Answer cannot be any phra<br>• Security Questio<br>• Answer<br>• Security Questio<br>• Answer<br>• Security Questio<br>• Answer                                                                   | you will easily recall the answers, on not write down the questions and answers, as this undermines their usefulness as a security tool.  rs (strate) and punctuation (`, -, ) in your answers.  rs edirectly from the question.  n 1 Please select a security question  n 2 Please select a security question  n 3 Please select a security question  N 3 Please select a security question  N 4 Please select a security question  N 5 Please select a security question  N 6 Please select a security question  N 7 Please select a security question  N 7 Please select a security question |
| Choose questions for which<br>Avoid using special charact<br>You cannot use the same q<br>Answer cannot be any phra<br>• Security Questio<br>• Answer<br>• Security Questio<br>• Answer<br>• Security Questio<br>• Answer<br>• Security Questio                                             | you will easily recall the answers, on not write down the questions and answers, as this undermines their usefulness as a security tool.<br>rs(B=NB) and punctuation (, -, ) in your answers.<br>uestion more than once.<br>se directly from the question.<br>n 1 Please select a security question ✓<br>n 2 Please select a security question ✓<br>n 3 Please select a security question ✓<br>assons, please answer the following question.                                                                                                    |
| Choose questions for which<br>Avoid using special charact<br>You cannot use the same q<br>Answer cannot be any phra<br>• Security Questio<br>• Answer<br>• Security Questio<br>• Answer<br>• Security Questio<br>• Answer<br>• Security Questio<br>• Answer<br>For security re-<br>Question | you will easily recall the answers, on not write down the questions and answers, as this undermines their userluiness as a security tool.<br>rs(B*N@) and punctuation (`, -, ) in your answers.<br>uestion more than once.<br>se directly from the question.<br>n 1 Please select a security question                                                                                                    |
| Choose questions for which<br>Avoid using special charact<br>You cannot use the same q<br>Answer cannot be any phra<br>• Security Questio<br>• Answer<br>• Security Questio<br>• Answer<br>• Security Questio<br>• Answer<br>For security re-<br>Question<br>• Answer                       | you will easily recall the answers; do not write down the questions and answers; as this undermines their disetulness as a security tool.<br>restrict (SH46) and punctuation (C,) in your answers.<br>uestion more than once.<br>se directly from the question.<br>n 1 [Please select a security question v<br>n 2 [Please select a security question v<br>n 3 [Please select a security question v<br>assons, please answer the following question.<br>Of the following, which is a color: hair, dog, purple, watch?                                                                                                    |

5. Go back to https://www.compass.state.pa.us/cwis/public/home

Either with your new or old login credentials, log in using the "individual login"

# Child Welfare Portal

Our service provides a means for individuals to apply for PA Child Abuse History Clearance online and for mandated reporters to report child abuse in Pennsylvania.

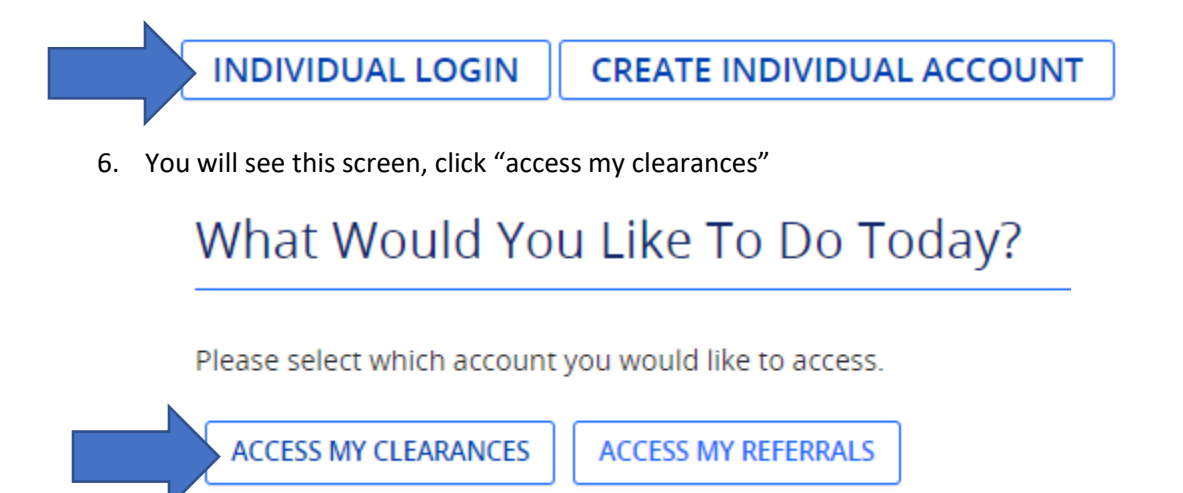

## 7. Scroll to bottom and click "Continue"

: ial Security number is voluntary and therefore, if you do not consent to having your Social Security number verified or ill still process your request without your Social Security number.

e for the purpose of requesting a **Pennsylvania Child Abuse History Clearance**. By entering this site, you certify that you es and legislation.

security certificate, you must accept it to proceed.

### OF HUMAN SERVICES.

99-474 "The Computer Fraud and Abuse Act of 1986". Use of this system constitutes CONSENT TO MONITORING AT on of privacy.

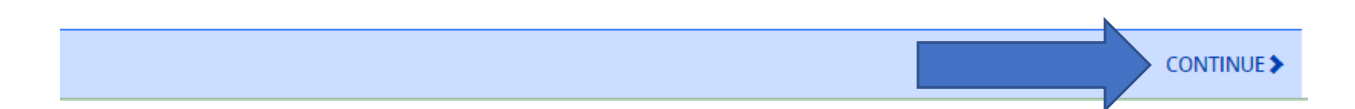

8. Login using your credentials

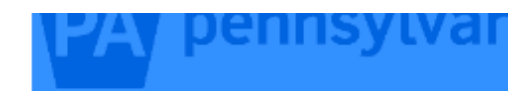

| Keystone Key         |          | \$     |
|----------------------|----------|--------|
| your user infomation | 0        | Forge  |
| •••••                | 6        | Forgo  |
| LOGIN                | <b>_</b> | Edit F |
|                      |          | Self-  |

9. Click "Create Clearance Application"

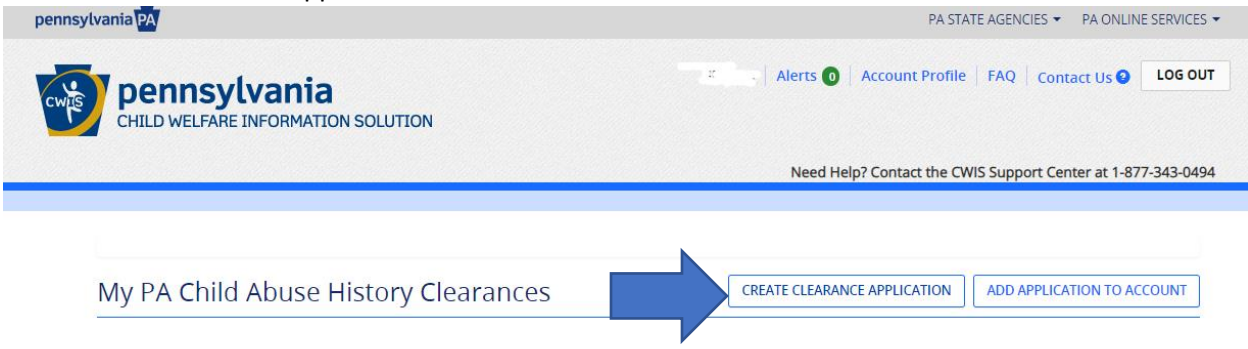

### 10. Scroll to bottom and click "Begin" Additional Information

All of the information that you entered here is secure and confidential. For more information on the security and confidentiality of this website, please view the Commonwealth of Pennsylvania's Privacy Policy C Additionally more information is provided in the Rights and Responsibilities.

f you have any questions about your application, please refer to the Frequently Asked Questions page. If you need further assistance, please contact the ChildLine and Abuse Registry's Child Abuse Clearance Unit at 1-877-371-5422.

PREVIOUS

BEGIN >

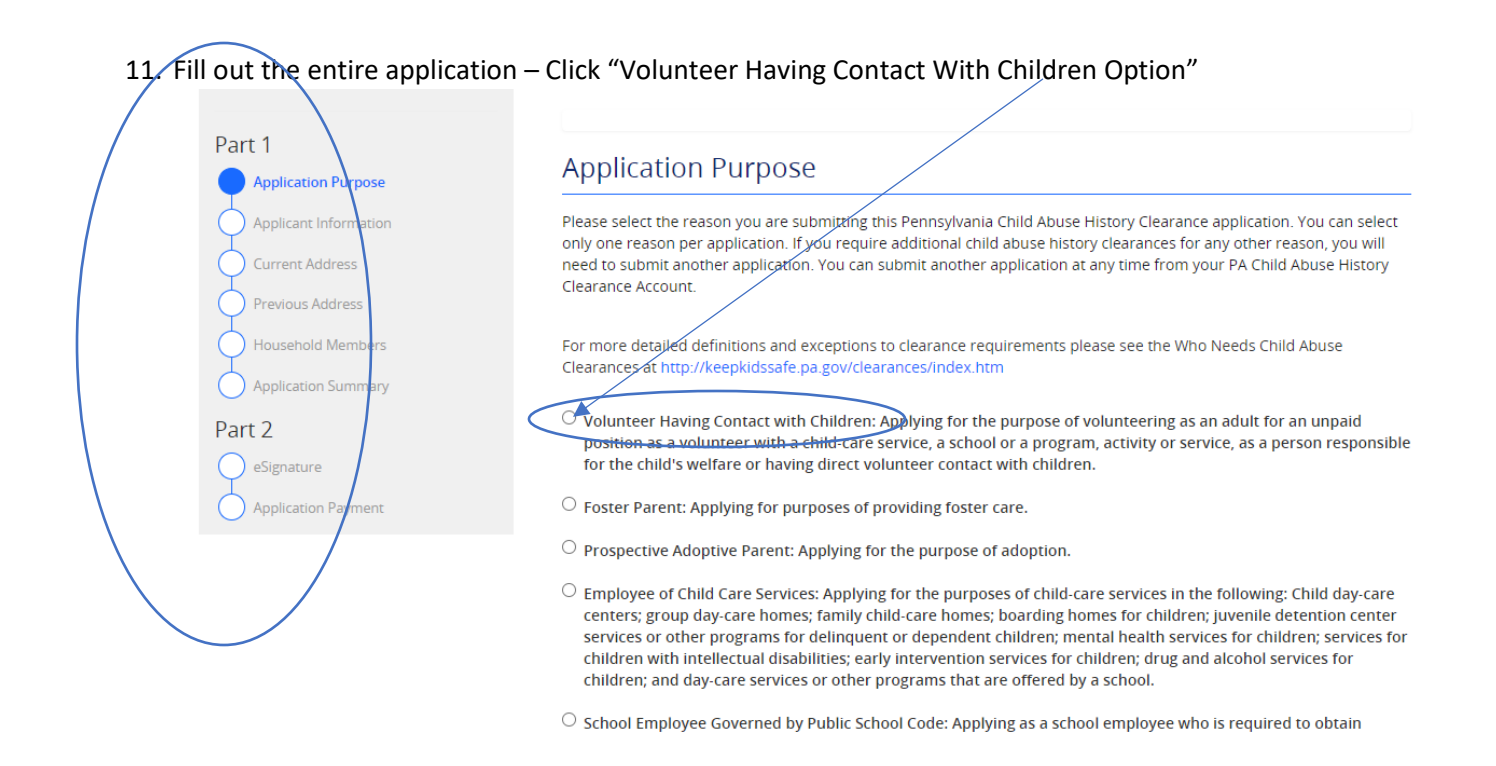

- 12. This will populate a new option and use the following information:
  - Volunteer Having Contact with Children: Applying for the purpose of volunteering as an adult for an unpaid position as a volunteer with a child-care service, a school or a program, activity or service, as a person responsible for the child's welfare or having direct volunteer contact with children.

| "Individuals submitting an application as a Volunteer Having Contact with Children agree to use the certification for volunteer purposes only. The application fee will be waived if you have not obtained a volunteer certification free of charge within the previous 57 months. |   |                         |  |  |
|----------------------------------------------------------------------------------------------------|---|-------------------------|--|--|
| Please Note: The use of the term "certification " is used interchangeably with "clearance"."                                                                                                    |   |                         |  |  |
| Volunteer Category (required)                                                                                                    |   |                         |  |  |
| Other                                                                                                    | ~ | Redemption Church of PA |  |  |
|                                                                                                    |   |                         |  |  |

13. Continue to fill out your personal information

## 14. Under address section, you can opt to have a hard copy mailed to you if you desire. Mailing Address

All notices and correspondences will be sent to you at the mailing address entered here.

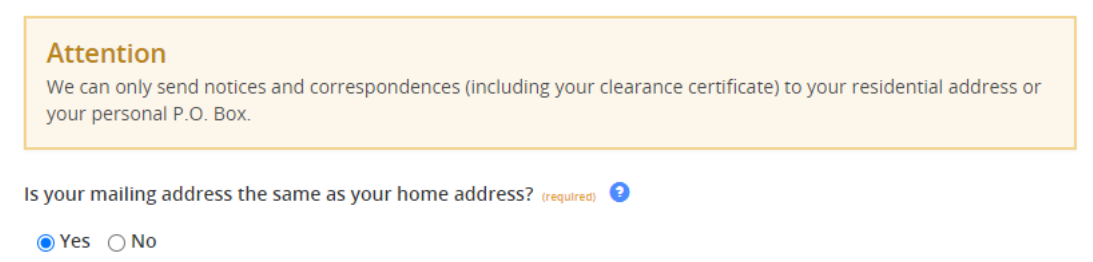

15. Confirm all application detail and Esign the document Check no for not receiving a free of chard certification

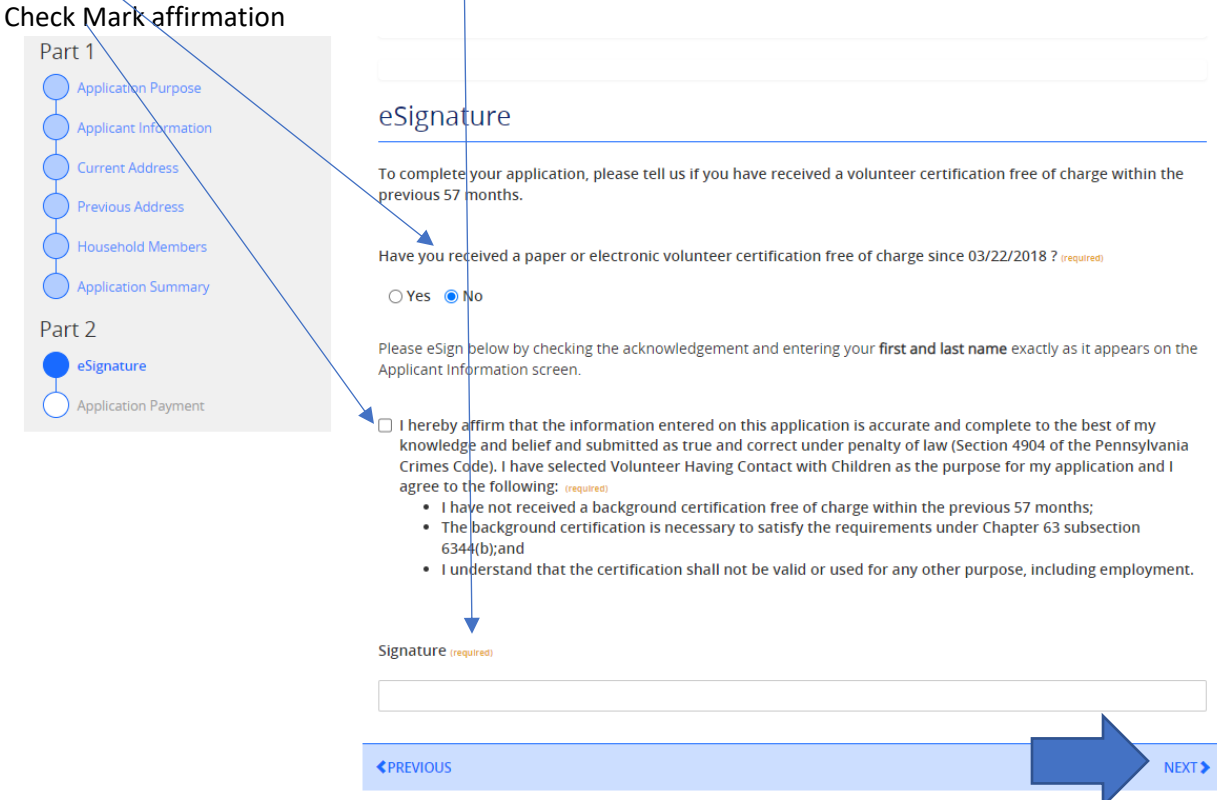

## 16. Select no for authorization code – and click submit

| Part 1<br>Application Purpose<br>Applicant Information<br>Current Address<br>Previous Address<br>Household Members | Application Payment Did the organization you are volunteering for provide an authorization code for your application? An authorization code is not required to submit your application. (required) Yes No                                                                                                    |
|----------------------------------------------------------------------------------------------------|----------------------------------------------------------------------------------------------------|
| Part 2<br>eSignature<br>Application Payment                                                                        | <pre>\$ SUBMIT APPLICATION \$ SUBMIT APPLICATION \$ SU</pre> |

# 17. Confirmation of Success – Click "Go To PA Child Abuse History Clearance Account" button

| Submission Confirmation                                                                                                    | on                                                                                                    |  |  |  |
|----------------------------------------------------------------------------------------------------|----------------------------------------------------------------------------------------------------|--|--|--|
| Success.<br>Your application (e-Clearance ID: 00000                                                                                                    | 7724156) has been successfully submitted!                                                                                                    |  |  |  |
| Next Steps                                                                                                    |                                                                                                    |  |  |  |
| Thank you for your submission. Please che confirmation, contact ChildLine and Abuse                                                                                                    | ck your email for a confirmation notification that you may save for your own records. If you do not receive an email<br>Registry's Child Abuse History Clearance Unit at 1-877-371-5422. |  |  |  |
| You may view or check the status of your application from your PA Child Abuse History Clearance Account at any time. Once your application has been processed, you will receive a notification via email to log in to your account and view the outcome/result of the application. |                                                                                                    |  |  |  |
| You can also log into your account at any time from the Child Welfare Portal homepage.                                                                                                    |                                                                                                    |  |  |  |
| Now that you have submitted y                                                                                                    | our application, what would you like to do?                                                                                                    |  |  |  |
| LOG OUT GO TO PA CHILD ABUSE HIS                                                                                                    | TORY CLEARANCE ACCOUNT SUBMIT ANOTHER CLEARANCE APPLICATION                                                                                                    |  |  |  |

# 18. Click "To view the results click here" link

| My | PA Child Abuse History Clearan                                                                                                    | ces                                                 | CREATE CLEARANCE APPLICA             | ATION ADD APPLICATION TO ACCOUNT                            |
|----|----------------------------------------------------------------------------------------------------|-----------------------------------------------------|--------------------------------------|-------------------------------------------------------------|
|    | Status of Submitted Applications<br>You can modify an application with an issued certifica<br>button below.                             | ite, if an error exists on                          | the current certificate. To resubmit | an application, click the Resubmit                          |
|    | Warning<br>It is recommended that you DO NOT save your certific<br>Only save your certificate to a trusted computer to pr               | cate on a public compute<br>otect your information. | r. Doing so could leave your persona | il information open for others to view!                     |
|    | e-Clearance ID: 000007724156 &<br>Purpose Volunteer Having Contact with Children<br>Your application has been processed. <u>To view</u> | the result, click here.                             | Created On <b>12/22/2022</b>         | RESUBMIT<br>Updated On 12/22/2022<br>Verified On 12/22/2022 |

19. This will populate a document showing the results

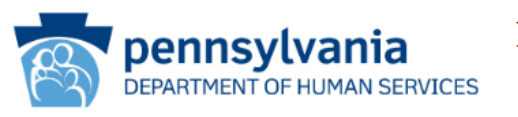

# PENNSYLVANIA CHILD ABUSE HISTORY CERTIFICATION

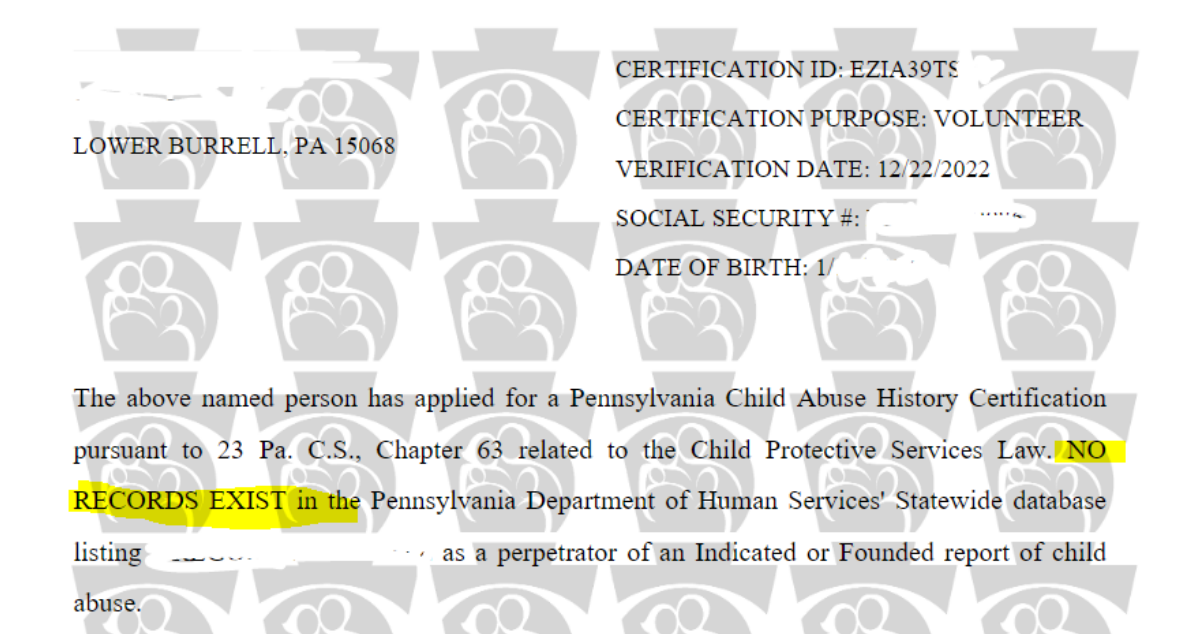

Print 2 pages PENNSYLVANIA CHILD ABUSE pennsylvania Destination Save as PDF Ŧ HISTORY CERTIFICATION CEC Pages All Ŧ CERTIFICATION ID: EZIA393 Pages per sheet 1 CERTIFICATION PURPOSE: VOLUNTEER LOWER BURRELL, PA 15068 VERIFICATION DATE: 12/22/2022 SOCIAL SECURITY #: 3 Margins None Ŧ DATE OF BIRTH Options Background graphics The above named person has applied for a Pennsylvania Child Abuse History Certification pursuant to 23 Pa. C.S., Chapter 63 related to the Child Protective Services Law. NO RECORDS EXIST in the Pennsylvania Department of Human Services' Statewide database as a perpetrator of an Indicated or Founded report of child listing Applicants are required to show the Administrator the results of their Child Abuse History Certification. Administrators are required to keep a copy of this Child Abuse History Certification on file. Any person altering the contents of this document may be subject to civil, criminal or administrative action. ISSUED BY Commonwealth of Pennsylvania Department of Human Services CHILDLINE AND ABUSE REGISTRY ChildLine Verification Unit P.O. Box 8170 Harrisburg, PA 17105-8170 1-877-371-5422 ANY ALTERATION OR ERASURE VOIDS THIS DOCUMENT CY893O - 6/00 046390 Save Cancel

20. If you are using Chrome browser click print (or ctrl P) and select destination to "Save as PDf"

<u>Click Save and select where to save the file – remember where you saved so you can continue</u> to step 21 21. Go back to https://redemptionpa.org/background-checks and use upload files button

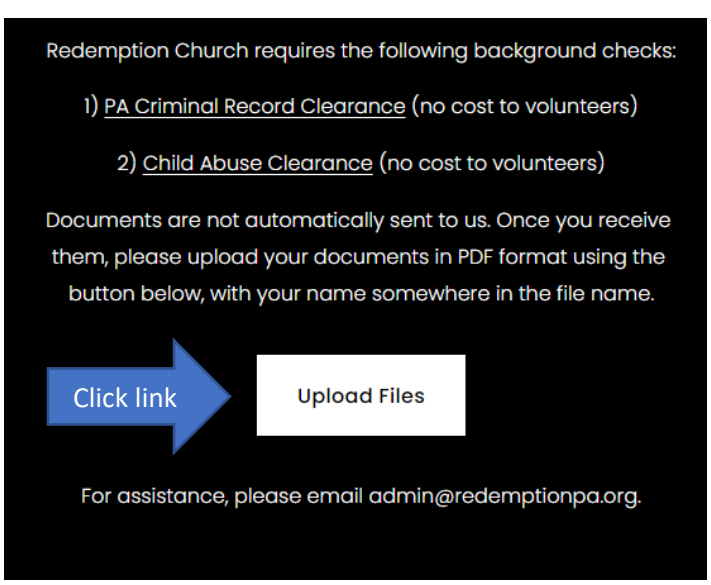

22. Upload your document to this drive. If you have trouble, you can always email them to <u>admin@redemptionpa.org</u>, but the upload function is preferred.